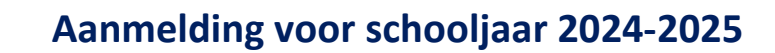

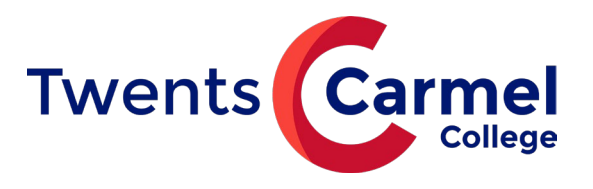

Op onze website www.twentscarmelcollege.nl zie je de knop:

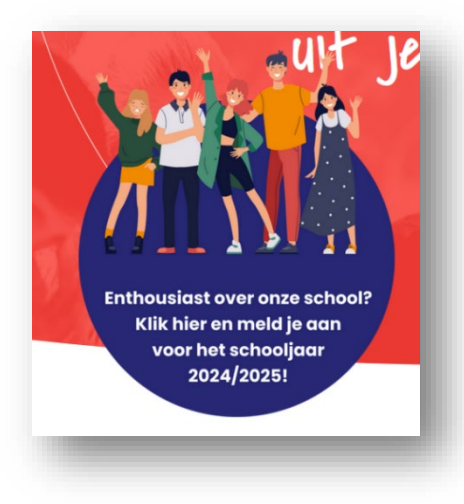

Of ga naar www.twentscarmelcollege.nl/aanmelden.

-> Klik hier om aan te melden voor leerjaar 1

Je kunt je kind bij onze scholen aanmelden van maandag 25 t/m zondag 31 maart 2024. Dit is de nieuwe landelijke aanmeldweek voor het voortgezet onderwijs in heel Nederland.

Meld je kind(eren) aan via <u>deze link</u>, die per 25 maart actief is. Je ondertekent de aanmelding digitaal met je handtekening. Aanmelden kan uiterlijk tot zondag 31 maart 17.00 uur.

Via de link kom je op onderstaande pagina. Hier maak je eerst een account aan om je kind(eren) aan te kunnen melden.

| Beste ouder/verzorger,                                                                                                    |                                                                                                    |
|----------------------------------------------------------------------------------------------------|----------------------------------------------------------------------------------------------------|
| Hartelijk welkom op het aanmeldportaal van Twents Carmel Colleg<br>updaten. Voor toegang tot het portaal heeft u een account nodig.           | e. Hier kunt u uw kind aanmelden bij ons op school en/of gegevens                                                      |
| <ul> <li>Bent u nieuw in deze omgeving, dan vragen wij u eerst een a<br/>account dat u daarvoor uw eigen naam gebruikt (de naam va</li> </ul> | iccount aan te maken. Het is van belang bij het registreren van een<br>in uw kind geeft u later op bij het aanmelden). |
| • Heeft u al een account? Dan kunt u hieronder inloggen.                                                                                      |                                                                                                    |
| Bent u uw wachtwoord vergeten? Klik dan hieronder op 'wachtwoord'                                                                             | htwoord vergeten'.                                                                                                    |
|                                                                                                    | Bogistoren voor oon nieuw seeuwt                                                                                       |
| Heert u al een account?                                                                                                    | Registreren voor een nieuw account                                                                                     |
| Moggen                                                                                                    | Voer uw e-mailedres in:                                                                                                |
|                                                                                                    |                                                                                                    |
|                                                                                                    |                                                                                                    |
| voer uw wachtwoord in:                                                                                                    | Registreren                                                                                                    |
|                                                                                                    |                                                                                                    |
| Inloggen                                                                                                    |                                                                                                    |
| Wachtwoord vergeten?                                                                                                    |                                                                                                    |
|                                                                                                    |                                                                                                    |

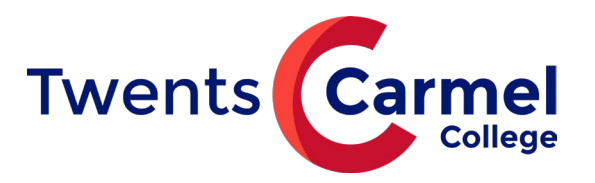

Succes! Controleer het e-mailbericht dat we u hebben gestuurd om verder te gaan.

Na registratie van je account krijg je onderstaande melding.

In het e-mailbericht staat een link om je account te activeren. Daarna kun je inloggen en het online aanmeldformulier invullen.

| Twents Carmel                                                                                                    |                                                                                                    | ∩Hulp nodig?                                                                           | 〔→ Uitloggen                                                    |
|----------------------------------------------------------------------------------------------------|----------------------------------------------------------------------------------------------------|----------------------------------------------------------------------------------------|-----------------------------------------------------------------|
| Hartelijk welkom op het aanmeldportaal. Wat fijn<br>kind aanmelden op het Twents Carmel College. H<br>is van belang dat u de aanmelding voor een eers | dat u en uw kind voor onze school gekozen h<br>let is mogelijk het formulier tussentijds op te<br>lejaars leerling afrondt in de aanmeldweek, tu | ebben. Via het aanmeldfor<br>slaan en later verder te gaa<br>issen maandag 25 en vrijd | rmulier kunt u uw<br>an met invullen. Het<br>lag 29 maart 2024. |
| ►<br>Nieuwe aanmelding starten                                                                                                    | Mijn gegevens wijzigen                                                                                                    | Hulp nod                                                                               | liq?                                                            |
| t                                                                                                    |                                                                                                    |                                                                                        |                                                                 |
|                                                                                                    | Start hier een nieuwe aanmeldproce                                                                                                    | dure                                                                                   |                                                                 |

Start de aanmelding, selecteer het schooljaar 2024-2025.

|          | Selecteer hieronder het schooliaar waarvoor u eer | aanmelding wilt starten      |
|----------|---------------------------------------------------|------------------------------|
| <b>A</b> | 2024/2025                                         | v dammonaning finit otarioni |
|          |                                                   |                              |
|          |                                                   |                              |

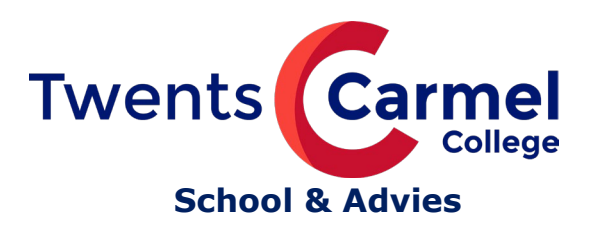

Kies voor het leerjaar 1.

| islaan en terug naar he            | t overzicht                       |           |                           |           |                            |                                   |
|------------------------------------|-----------------------------------|-----------|---------------------------|-----------|----------------------------|-----------------------------------|
| Nieuwe aanmele                     | ding - 2024                       | /2025     |                           |           |                            | 0%                                |
| Aanvullen<br>CA<br>School & Advies | Aanvullen<br><b>*</b><br>Leerling | Aanvullen | Aanvullen<br>()<br>Overig | Aanvullen | Aanvullen<br>Ø<br>Bijlagen | Aanvullen<br>.∂≞.<br>Ondertekenen |
| Leerjaar<br>Selecteer een l        | eerjaar                           |           |                           |           |                            |                                   |
| Maak een kei                       | uze                               |           |                           |           |                            | ~                                 |
| verplicht                          |                                   |           |                           |           |                            |                                   |
|                                    |                                   |           |                           |           |                            |                                   |
|                                    |                                   |           |                           |           | Volgend                    | e                                 |

Vul dan de naam van de school in waar je kind nu naar school gaat. Zoeken kan op naam, postcode of plaatsnaam.

|                                            | Aditydileti                                                        | Aanvullen                                                                                             | Aanvullen                                     | Aanvullen                    | Aanvullen     | Aanvullen            |
|--------------------------------------------|--------------------------------------------------------------------|----------------------------------------------------------------------------------------------------|-----------------------------------------------|------------------------------|---------------|----------------------|
| hool & Advies                              | ¥<br>Leerling                                                      | Ouder(s)/Verzorger(s)                                                                                 | Overig                                        | III<br>Toestemming           | Ø<br>Bijlagen | _ع∉.<br>Ondertekenen |
| .eerjaar                                   |                                                                    |                                                                                                    |                                               |                              |               |                      |
| Selecteer een l                            | eerjaar                                                            |                                                                                                    |                                               |                              |               |                      |
| 1                                          |                                                                    |                                                                                                    |                                               |                              |               | ~                    |
| erplicht                                   |                                                                    |                                                                                                    |                                               |                              |               |                      |
| School van her                             | komst                                                              |                                                                                                    |                                               |                              |               |                      |
| Selecteer de so                            | hool van herk                                                      | omst                                                                                                  |                                               | School                       | handmatig se  | lecteren             |
| Maak een kei                               | uze                                                                |                                                                                                    |                                               | $\sim$                       |               |                      |
|                                            |                                                                    |                                                                                                    |                                               |                              |               |                      |
|                                            |                                                                    |                                                                                                    |                                               |                              | V             |                      |
| oldenzaal                                  |                                                                    |                                                                                                    |                                               |                              |               |                      |
| oldenzaal                                  |                                                                    |                                                                                                    |                                               |                              | ,             | <u>^</u>             |
| Nutsschool                                 | voor Basisond                                                      | erwijs (Hengelosestraat 3                                                                             | 31, 7572 BM                                   | OLDENZAAL)                   | ŕ             |                      |
| Nutsschool v                               | voor Basisond                                                      | erwijs (Hengelosestraat 3                                                                             | 31, 7572 BM                                   | OLDENZAAL)                   |               | Ì                    |
| Nutsschool v<br>De Linde (Za               | voor Basisond<br>andhorstlaan 9                                    | erwijs (Hengelosestraat 3<br>19, 7576 VR OLDENZAA                                                     | 31, 7572 BM<br>L)                             | OLDENZAAL)                   |               |                      |
| Nutsschool v<br>De Linde (Za<br>De Bongerd | voor Basisond<br>andhorstlaan 9<br>(Wieldraaierla                  | erwijs (Hengelosestraat (<br>)9, 7576 VR OLDENZAA<br>Ian 120, 7577 NR OLDEI                           | 31, 7572 BM<br>L)<br>NZAAL)                   | OLDENZAAL)                   |               | 6                    |
| Nutsschool v<br>De Linde (Za<br>De Bongerd | voor Basisond<br>andhorstlaan 9<br>(Wieldraaierla<br>Speciaal Basi | erwijs (Hengelosestraat :<br>19, 7576 VR OLDENZAA<br>1an 120, 7577 NR OLDEI<br>sonderwijs De Windroos | 31, 7572 BM<br>L)<br>NZAAL)<br>() ariksstraat | OLDENZAAL)<br>11_7572 DF OLD | PENZAAL)      |                      |

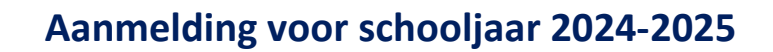

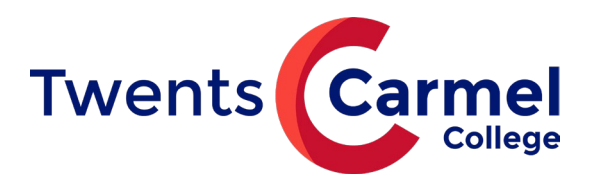

Het kan zijn dat het hele blokje "School van herkomst" soms verdwijnt als het invoeren niet goed gaat. Klik dan op "opslaan en terug naar het overzicht" om vervolgens opnieuw naar de inschrijving te gaan.

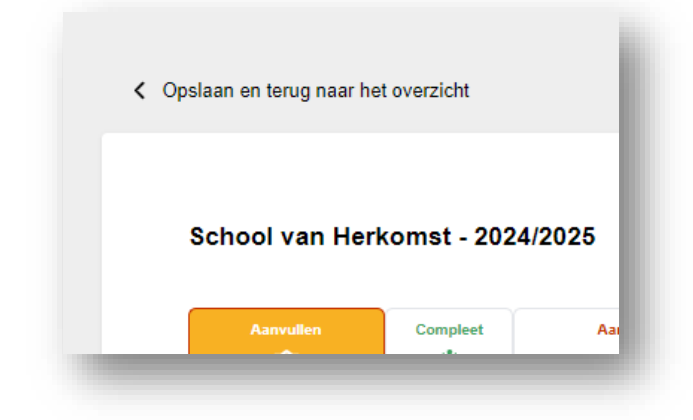

Hierna vul je het schooladvies in dat je kind van de basisschool heeft ontvangen.

Vul dit formulier aan met je eigen keuzes. Het kan zijn dat de opleiding pas wordt bepaald na de warme overdracht (gesprek tussen basisschool en voortgezet onderwijs).

Klik vervolgens door. Nu worden de door jou ingevoerde gegevens opgeslagen.

| Maak een keuze                           | ~        |
|------------------------------------------|----------|
| verplicht                                |          |
| Selecteer de wens van de ouder/verzorger | 6        |
| Maak een keuze                           | ~        |
| Selecteer de gewenste vestiging          | 8        |
| Maak een keuze                           | ~        |
| verplicht                                |          |
| Selecteer de gewenste opleiding          | 8        |
| Maak een keuze                           | ~        |
| verplicht                                |          |
|                                          |          |
|                                          | Volgende |

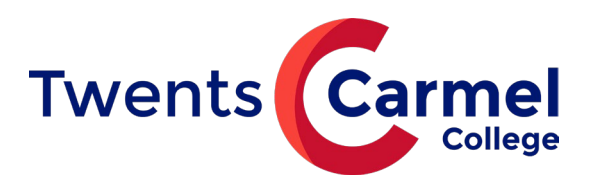

#### Leerling gegevens

Op deze pagina vul je de gegevens van jouw kind in. Zorg dat je het Burgerservicenummer (BSN) van jouw kind bij de hand hebt.

| Complet Annvullen<br>Complet<br>School & Advies Leerling | Aanvullen | Aanvullen<br>3<br>Overig | Aanvullen<br>Toestemming | Compleet<br>Ø<br>Bijlagen | Aanvullen<br>.∂≞<br>Ondertekenen |
|----------------------------------------------------------|-----------|--------------------------|--------------------------|---------------------------|----------------------------------|
| Gegevens leerling                                        |           |                          |                          |                           |                                  |
| Voornamen                                                |           | Roepna                   | im                       |                           |                                  |
|                                                          |           |                          |                          |                           |                                  |
| verplicht                                                |           | verplicht                |                          |                           |                                  |
| Tussenvoegsel(s)                                         | 0         | Achterna                 | iam                      |                           |                                  |
|                                                          |           |                          |                          |                           |                                  |
| Castacht                                                 |           | verplicht                |                          |                           |                                  |
| Maak een keuze                                           | U         |                          |                          |                           |                                  |
| verplicht                                                |           |                          |                          |                           |                                  |
| Burgerservicenummer                                      | 0         | lk heb g                 | en burgerservice         | nummer                    |                                  |
|                                                          |           |                          |                          |                           |                                  |
| verplicht                                                |           |                          |                          |                           |                                  |
| Geboortedatum                                            |           |                          |                          |                           |                                  |
| dd-mm-jjjj                                               | •         |                          |                          |                           |                                  |
| verplicht                                                |           |                          |                          |                           |                                  |
| Geboorteplaats                                           |           | Geboort                  | eland                    |                           |                                  |
|                                                          |           | Neder                    | and                      |                           | ~                                |
| verplicht                                                |           | verplicht                |                          |                           |                                  |
| Nationaliteit                                            |           | Tweede                   | nationaliteit            |                           |                                  |
| Nederlandse                                              | v         |                          |                          |                           |                                  |
| verplicht                                                |           |                          |                          |                           |                                  |
|                                                          |           |                          |                          |                           |                                  |
|                                                          |           |                          |                          |                           |                                  |

Als je aangeeft dat je geen Burgerservicenummer of onderwijsnummer hebt, krijg je onderstaande melding:

| Neem conta | ct op met de onderwijsinstelling                                                                                                    | $(\times)$         |
|------------|----------------------------------------------------------------------------------------------------|--------------------|
|            | U kunt niet verder in het aanmeldproces zonder ee<br>burgerservicenummer of onderwijsnummer op te ge<br>contact op met de onderwijsinstelling. | n<br>even. Neemt u |

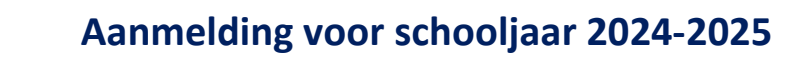

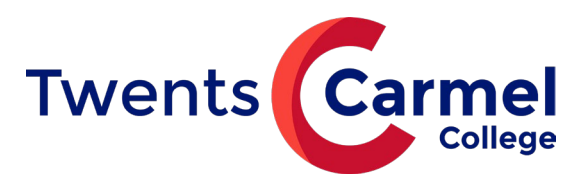

### Ouder(s) / verzorger(s)

Nadat je alles hebt ingevuld en op volgende klikt, kom je op onderstaande pagina.

| st Test - 2024/2025                                  |                                                  |                             | 51%                |
|------------------------------------------------------|--------------------------------------------------|-----------------------------|--------------------|
| Complet Comple<br>Complet<br>School & Advies Leerlin | eet Assevulies<br>کیٹ<br>ng Ouder(s)Verzorger(s) | Aanvullen Aanvullen         | Compleet Aanvullen |
| Ouder/verzorger 1                                    |                                                  |                             |                    |
| Uw gegevens zijr                                     | n overgenomen uit uw accou                       | nt. Accountgegevens wijzige | en                 |
| Voorletters                                          | Tussenvoegse                                     | el(s) 🚯 Ach                 | nternaam           |
| J.                                                   | _                                                | C                           | armel              |
| verplicht                                            |                                                  | verp                        | licht              |
| Geslacht                                             | Relatie tot de l                                 | leerling 🚯                  |                    |
| Vrouwelijk                                           | ¥                                                |                             |                    |
| verplicht                                            | verplicht                                        |                             |                    |
| Postcode                                             | Huisnummer                                       | Toevoeging                  | Land               |
| 7573CC                                               | 2                                                |                             | Nederland ~        |
| verplicht                                            | verplicht                                        |                             | verplicht          |
| Straat                                               |                                                  | Plaats                      |                    |
| Potskampstraat                                       |                                                  | Oldenzaal                   |                    |
| verplicht                                            |                                                  | verplicht                   |                    |
| Contactgegevens ouder/                               | /verzorger                                       |                             |                    |
| E-mailadres                                          | Telefoonnummer                                   | Buitenlands tel nr.         | Geheim tel nr.     |
| j_wubbels@yahoo.co                                   | 0541532333                                       |                             |                    |
|                                                      |                                                  |                             |                    |
| • Oddenverzorger toe                                 | voegen                                           |                             |                    |
| Factuur contactoersoon                               |                                                  |                             | 0                  |
| Maak een keuze                                       |                                                  |                             | ~                  |
| verplicht                                            |                                                  |                             |                    |
| Woonsituatie van de leer                             | rling                                            |                             | 0                  |
| Maak een keuze                                       |                                                  |                             | ~                  |
| venslicht                                            |                                                  |                             |                    |

Vul de pagina aan (relatie tot leerling) en klik eventueel ouder/verzorger toevoegen.

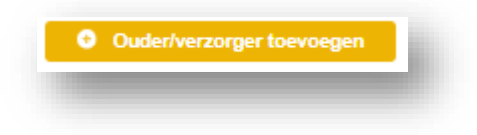

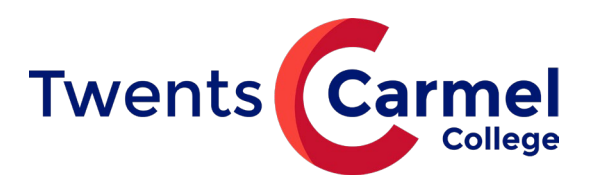

## Aanvullende vragen

Beantwoord op deze pagina de onderstaande vraag en klik daarna op Volgende.

Misschien even aangeven wat bedoeld wordt met extra ondersteuning?

|                                         |                     |         |                          |                                 |                           | $\sim$                           |
|-----------------------------------------|---------------------|---------|--------------------------|---------------------------------|---------------------------|----------------------------------|
| Compleet<br>Compleet<br>School & Advies | Complet<br>Leerling | Complet | Aanvullen<br>G<br>Overig | Aanvullen<br>III<br>Toestemming | Compleet<br>Ø<br>Bijlagen | Aanvullen<br>, 🍋<br>Ondertekenen |
| Overige inform                          | atie                |         |                          |                                 |                           |                                  |
| extra onderste                          | uning wenseliji     | k       |                          |                                 |                           |                                  |
| Ja Nee                                  |                     |         |                          |                                 |                           |                                  |
| verpacra                                |                     |         |                          |                                 |                           |                                  |
|                                         |                     |         |                          |                                 |                           |                                  |

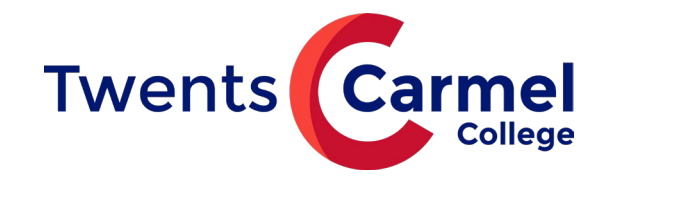

## Toestemmingen

Op deze pagina geef je wel of geen toestemming voor gebruik van beeldmateriaal van jouw kind.

| 51 1651 - 2024                        | 12025                    |                           |                         |                                 |                           | (70%)                           |
|---------------------------------------|--------------------------|---------------------------|-------------------------|---------------------------------|---------------------------|---------------------------------|
| Complet<br>Complet<br>School & Advies | Complet<br>¥<br>Leerling | Complet                   | Complet<br>()<br>Overig | Aanvullen<br>( )<br>Toestemming | Compleet<br>Ø<br>Bijlagen | Aanvullen<br>.2<br>Ondertekenen |
| Toestemminge                          | n —                      |                           |                         |                                 |                           |                                 |
| Toestemming v                         | oor het maken            | van een klassenfoto va    | n de betreffe           | nde klas in een scl             | nooljaar.                 |                                 |
| 0 0                                   |                          |                           |                         |                                 |                           |                                 |
| Ja Nee                                |                          |                           |                         |                                 |                           |                                 |
|                                       |                          |                           |                         |                                 |                           |                                 |
| Toestemming v                         | oor verspreide           | n beeldmateriaal in socia | ale-media ka            | nalen zoals: websi              | te, X, Facebo             | ok,                             |
|                                       |                          |                           |                         |                                 |                           |                                 |
| Ja Nee                                |                          |                           |                         |                                 |                           |                                 |
| verplicht                             |                          |                           |                         |                                 |                           |                                 |
| Toestemming with medewerkers.         | voor gebruik va          | n beeldmateriaal en vide  | o-opnames               | voor opleidingsdoe              | eleinden voor             | lesgevende                      |
| 0 0                                   |                          |                           |                         |                                 |                           |                                 |
| verplicht                             |                          |                           |                         |                                 |                           |                                 |
|                                       |                          |                           |                         |                                 |                           |                                 |
| Toestemming v                         | /oor gebruik va          | n beeldmateriaal in het J | laarboek voo            | r eindexamenleerl               | ingen. Het Ja             | arboek wordt                    |
| verspreid onde                        | er eindexamenl           | eeningen en medewerke     | rs van de loo           | aue, indien van to              | epassing.                 |                                 |
| Ja Nee                                |                          |                           |                         |                                 |                           |                                 |
| verplicht                             |                          |                           |                         |                                 |                           |                                 |
|                                       |                          |                           |                         |                                 |                           |                                 |
|                                       |                          |                           |                         |                                 |                           |                                 |

# Bijlagen

Wij vragen geen bijlagen

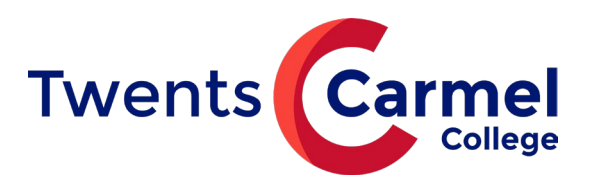

### Ondertekenen

Op deze pagina onderteken je de aanmelding digitaal. Het is hier ook mogelijk de ingevulde aanmelding als pdf te downloaden en te printen.

| n©n                                                                                                    | Complet                                                                                                    | Complet                                                                                                    | Complet                                                                                                    | Complet                                                                                                    | Complet                                 | Kiaar voor onderteken<br>Se            |
|----------------------------------------------------------------------------------------------------|----------------------------------------------------------------------------------------------------|----------------------------------------------------------------------------------------------------|----------------------------------------------------------------------------------------------------|----------------------------------------------------------------------------------------------------|-----------------------------------------|----------------------------------------|
| School & Advies                                                                                                    | Leerling                                                                                                    | Ouder(s)/Verzorger(s)                                                                                                    | Overig                                                                                                    | Toestemming                                                                                                 | Bijlagen                                | Ondertekenen                           |
| Digitaal ondert<br>Om de aanmel<br>gemakkelijk en<br>bankrekening i<br>verificatie is gr<br>aangesloten bi<br>bunq.                                                     | ekenen<br>Iding te voltoo<br>n veilig doen vi<br>nagegaan kan<br>atis en uw per<br>j iDIN: ABN Al                                                     | ien is het van belang da<br>ia iDIN. Dat is een verifiu<br>worden wie u bent. Ma<br>soonsgegevens zijn vei<br>MRO, ING, Rabobank, \$                                                                                            | t u zich ident<br>catiemethode<br>akt u zich ge<br>ig. De volger<br>SNS, ASN Ba                                                                                     | ificeert. U kunt da<br>e waarbij via uw<br>en zorgen: die<br>nde banken zijn<br>ank, RegioBank e            | n 🖣                                     | DIN                                    |
|                                                                                                    |                                                                                                    | Digitaa                                                                                                    | onderteker                                                                                                    | nen                                                                                                    |                                         |                                        |
|                                                                                                    | dit ge                                                                                                    | eval kunt u hieronder he                                                                                                    | t ingevulde a                                                                                                    | anmeldformulier                                                                                             | in PDF                                  |                                        |
| Handmatig on<br>Als u ervoor ki                                                                                                    | dit ge<br>dertekenen —<br>est om fysiek f                                                                                                    | eval kunt u hieronder he<br>do<br>te ondertekenen, kunt u                                                                                                    | t ingevulde a<br>wnloaden.<br>het ingevuld                                                                                                    | anmeldformulier                                                                                             | in PDF                                  | nderstaande knop                       |
| Handmatig one<br>Als u ervoor kie<br>downloaden. U<br>Die kunt u verv                                                                                                   | dit ge<br>dertekenen –<br>est om fysiek f<br>volgens sturen                                                                                           | eval kunt u hieronder he<br>do<br>te ondertekenen, kunt u<br>nulier, ondertekent het h<br>naar:                                                                                                    | t ingevulde a<br>wnloaden.<br>het ingevuld<br>andmatig en                                                                                                    | anmeldformulier<br>e aanmeldformuli<br>scant de geteker                                                     | in PDF<br>er met de on<br>de versie ve  | nderstaande knop<br>ervolgens weer in. |
| Handmatig ond<br>Als u ervoor kir<br>downloaden. U<br>Die kunt u verv<br>De Thij: <u>leerlin</u>                                                                        | dit ge<br>dertekenen –<br>est om fysiek f<br>Ø print het form<br>volgens sturen<br>genadministra                                                      | eval kunt u hieronder he<br>do<br>te ondertekenen, kunt u<br>nulier, ondertekent het h<br>naar:<br>tie.lyceumstraat@twent                                                                                                    | t ingevulde a<br>wnloaden.<br>het ingevuld<br>andmatig en<br>scarmelcolle                                                                                           | anmeldformulier<br>e aanmeldformuli<br>scant de geteken<br>g <u>e.nl</u>                                    | in PDF<br>er met de on<br>de versie ve  | nderstaande knop<br>rvolgens weer in.  |
| Handmatig one<br>Als u ervoor kie<br>downloaden. U<br>Die kunt u verv<br>De Thij: <u>leerlin</u><br>Losser: <u>leerlin</u>                                              | dit ge<br>dertekenen<br>est om fysiek f<br>J print het form<br>volgens sturen<br>genadministra<br>genadministra                                       | eval kunt u hieronder he<br>do<br>te ondertekenen, kunt u<br>nulier, ondertekent het h<br>naar:<br>tie.lyceumstraat@twent<br>tie.losser@twentscarme                                                                             | t ingevulde a<br>wnloaden.<br>het ingevuld<br>andmatig en<br>scarmelcolle<br>icollege.nl                                                                            | anmeldformulier<br>e aanmeldformuli<br>scant de geteken<br>g <u>e.nl</u>                                    | in PDF<br>er met de on<br>ide versie ve | nderstaande knop<br>ervolgens weer in. |
| Handmatig ond<br>Als u ervoor ki<br>downloaden. U<br>Die kunt u verv<br>De Thij: <u>leerlin</u><br>Losser: <u>leerlin</u><br>Denekamp: <u>lee</u>                       | dit ge<br>dertekenen –<br>est om fysiek f<br>Uprint het form<br>rolgens sturen<br>genadministra<br>genadministra                                      | eval kunt u hieronder he<br>do<br>te ondertekenen, kunt u<br>nulier, ondertekent het h<br>naar:<br><u>tie.lyceumstraat@twent</u><br>tie.losser@twentscarme<br>istratie.denekamp@twei                                            | t ingevulde a<br>wnloaden.<br>het ingevuld<br>andmatig en<br>scarmelcolle<br>college.nl<br>ntscarmelcoll                                                            | anmeldformulier<br>e aanmeldformuli<br>scant de geteken<br>g <u>e.nl</u><br>lege.nl                         | er met de on<br>de versie ve            | nderstaande knop<br>rvolgens weer in.  |
| Handmatig ond<br>Als u ervoor kid<br>downloaden. U<br>Die kunt u verv<br>De Thij: <u>leerling</u><br>Losser: <u>leerling</u><br>Denekamp: <u>leer</u><br>Praktijkonderw | dit ge<br>dertekenen –<br>est om fysiek f<br>J print het form<br>volgens sturen<br><u>genadministra</u><br>genadministra<br>erlingenadmini            | eval kunt u hieronder he<br>do<br>te ondertekenen, kunt u<br>nulier, ondertekent het h<br>naar:<br><u>tie.lyceumstraat@twent</u><br>tie.losser@twentscarme<br>istratie.denekamp@twei<br>administratie.praktijkond               | t ingevulde a<br>wnloaden.<br>het ingevuld<br>andmatig en<br>scarmelcolle<br>dcollege.nl<br>htscarmelcoll<br>lerwijs@twer                                           | e aanmeldformulier<br>e aanmeldformuli<br>scant de geteken<br><u>ge.nl</u><br>lege.nl<br>ntscarmelcollege.n | in PDF<br>er met de on<br>de versie ve  | nderstaande knop<br>ervolgens weer in. |
| Handmatig ond<br>Als u ervoor ki<br>downloaden. U<br>Die kunt u verv<br>De Thij: <u>leerlin</u><br>Losser: <u>leerlin</u><br>Denekamp: <u>lee</u><br>Praktijkonderw     | dit ge<br>dertekenen –<br>est om fysiek f<br>i print het form<br>volgens sturen<br>g <u>enadministra</u><br>g <u>enadministra</u><br>genadministra    | eval kunt u hieronder he<br>do<br>le ondertekenen, kunt u<br>hulier, ondertekent het h<br>naar:<br><u>tie.lyceumstraat@twent</u><br>tie.losser@twentscarme<br>istratie.denekamp@twei<br>administratie.praktijkond               | t ingevulde a<br>wnloaden.<br>het ingevuld<br>andmatig en<br>scarmelcolle<br>lcollege.nl<br>ntscarmelcol<br>lerwijs@twer                                            | anmeldformulier<br>e aanmeldformuli<br>scant de geteken<br>g <u>e.nl</u><br>lege.nl<br>htscarmelcollege.n   | in PDF<br>er met de on<br>de versie ve  | nderstaande knop<br>ervolgens weer in. |
| Handmatig ond<br>Als u ervoor kie<br>downloaden. U<br>Die kunt u verv<br>De Thij: <u>leerlin</u><br>Losser: <u>leerlin</u><br>Denekamp: <u>lee</u><br>Praktijkonderw    | dit ge<br>dertekenen –<br>est om fysiek f<br>J print het form<br>rolgens sturen<br>genadministra<br>genadministra<br>genadministra<br>ijs: leerlingen | eval kunt u hieronder he<br>do<br>te ondertekenen, kunt u<br>nulier, ondertekent het h<br>naar:<br><u>tie.lyceumstraat@twent</u><br>tie.losser@twentscarme<br>istratie.denekamp@twei<br>administratie.praktijkond<br>Aanmeldfor | t ingevulde a<br>wnloaden.<br>het ingevuld<br>andmatig en<br><u>scarmelcolle</u><br><u>college.nl</u><br><u>htscarmelcoll</u><br><u>lerwijs@twer</u><br>mulier dowr | e aanmeldformulier<br>e aanmeldformuli<br>scant de geteken<br><u>ge.nl</u><br><u>htscarmelcollege.n</u>     | er met de on<br>de versie ve            | nderstaande knop<br>ervolgens weer in. |

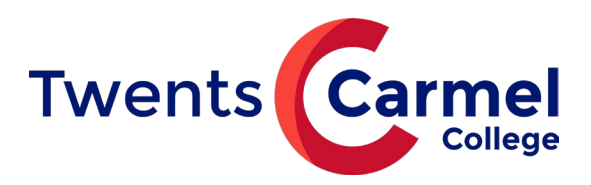

Door op deze knop te klikken, wordt je aanmelding definitief gemaakt. Je kunt de gegevens dan niet meer wijzigen.

| Digitaal ondertekenen                   |   |
|-----------------------------------------|---|
|                                         | _ |
| Je krijgt eerst nog onderstaande vraag: |   |

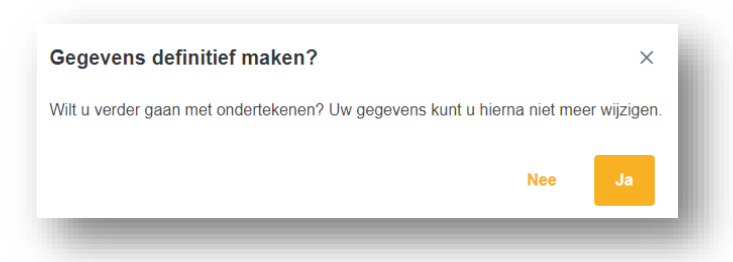

Door Ja aan te klikken, word je doorgeleid naar deze PAYIBANK pagina.

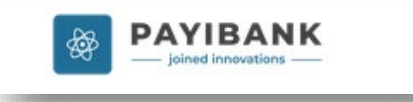

Kies hier je bank, en klik op Volgende. De volgende banken zijn aangesloten bij iDIN: ABN AMRO, ING, Rabobank, SNS, ASN Bank, RegioBank en bunq.

| Ondertekenen met iDIN |          |    |
|-----------------------|----------|----|
| Kies uw bank          |          | \$ |
|                       | Volgende |    |
|                       | volgende |    |

(Dit is ter identificatie, er zal geen geld worden afgeschreven!)

Nadat je een bank gekozen hebt, kunt je via de app van je bank inloggen. Je krijgt nu de aanmelding te zien en kunt de ondertekening afronden.

Zie ook de website van iDIN voor meer informatie: <a href="https://www.idin.nl/demo-idin/">https://www.idin.nl/demo-idin/</a>

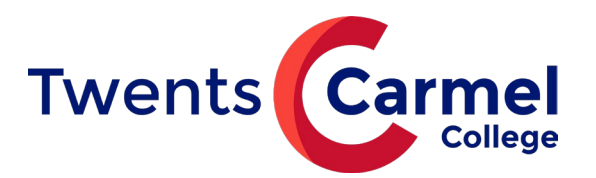

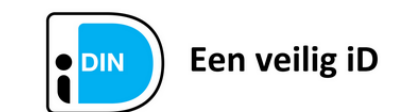

Dit document is ondertekend met iDIN.

#### Ondertekengegevens

| Wij hebben de volgende | gegevens van u ontvangen als ondertekening: |  |
|------------------------|---------------------------------------------|--|
| /oorletter(s)          | VJ                                          |  |
| Achternaam             | de Vries-Jansen<br>e/o de Jansen            |  |
| Geslacht               | Man                                         |  |
| Geboortedatum          | 25-07-1975                                  |  |
| Adres                  | Pascalstreet 19<br>0000AA Aachen DE         |  |
| Datum en tijd          | 26-01-2024 12:29:26                         |  |
| Transaction ID         | 0750000029260218                            |  |
|                        | Gereed                                      |  |
|                        |                                             |  |

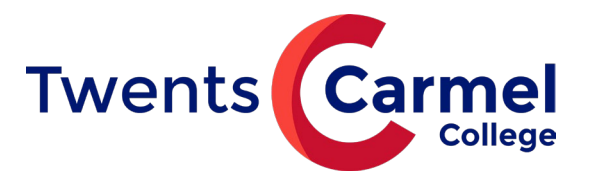

Aanmelding voor schooljaar 2024-2025

| Compleet                                                    | Compleet<br><b>*</b><br>Leerling       | Compleet                                                  | Compleet<br>3<br>Overig               | Compleet                 | Compleet<br>Ø<br>Bijlagen | Ondertekend<br>.윤<br>Ondertekenen |
|-------------------------------------------------------------|----------------------------------------|-----------------------------------------------------------|---------------------------------------|--------------------------|---------------------------|-----------------------------------|
| Bevestiging a                                               | aanmelding                             |                                                           |                                       |                          |                           |                                   |
| Beste ouder/                                                | verzorger,                             |                                                           |                                       |                          |                           |                                   |
| Hartelijk danl<br>Wij hebben d                              | k voor de aanme<br>leze in goede or    | lding van uw kind voor he<br>de ontvangen.                | et schooljaar (                       | 2024-2025 bij het        | Twents Carm               | el College.                       |
| Find april krij                                             | at uw kind een v                       | velkomstkaart toegestuur                                  | d                                     |                          |                           |                                   |
| Locatie Den                                                 | ekamp - Oldenz                         | aal - Losser:                                             |                                       |                          |                           |                                   |
| Op vrijdag 5                                                | juli ontvangt u ee                     | en bericht in welke klas un                               | w kind geplaa                         | atst is.                 |                           |                                   |
| Op unsuagn                                                  | nouay 9 jun maa                        | ondonvijs):                                               | indar Klasge                          | noten en mentor.         |                           |                                   |
| Op woensda<br>Op vrijdag 5                                  | g 12 juni ontvang<br>juli maakt uw kin | gt u een bericht in welke k<br>d kennis met zijn/haar kla | klas uw kind <u>o</u><br>asgenoten en | geplaatst is.<br>mentor. |                           |                                   |
| Met vriendeli<br>Centrale aan                               | jke groet,<br>melding Twents           | Carmel College                                            |                                       |                          |                           |                                   |
|                                                             | lding compleet                         |                                                           |                                       |                          |                           |                                   |
| <ul> <li>Aanme</li> </ul>                                   |                                        | t                                                         |                                       |                          |                           |                                   |
| ⊘ Aanme<br>⊘ Onderte                                        | ekening afgeron                        |                                                           |                                       |                          |                           |                                   |
| <ul> <li>Aanme</li> <li>Onderto</li> <li>Het aar</li> </ul> | ekening afgeron<br>nmeldproces is s    | uccesvol afgerond                                         |                                       |                          |                           |                                   |
| <ul> <li>Aanme</li> <li>Onderto</li> <li>Het aar</li> </ul> | ekening afgeron<br>Imeldproces is s    | uccesvol afgerond                                         |                                       |                          |                           |                                   |
| <ul> <li>Aanme</li> <li>Onderto</li> <li>Het aar</li> </ul> | ekening afgeron<br>Imeldproces is s    | uccesvol afgerond<br>Aanmeldform                          | ulier downlo                          | aden                     |                           |                                   |
| <ul> <li>Aanme</li> <li>Onderta</li> <li>Het aar</li> </ul> | ekening afgeron                        | uccesvol afgerond<br>Aanmeldform                          | ulier downlo                          | aden                     |                           |                                   |

Je bent nu klaar en kunt hier het aanmeldformulier nu voor je eigen administratie downloaden.

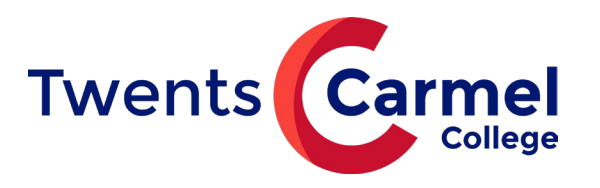

## Fysiek ondertekenen

Als het niet mogelijk is om digitaal te ondertekenen, kun je de aanmelding ook downloaden en, fysiek, zelf ondertekenen. Dat gaat als volgt:

• Na downloaden, printen en ondertekenen mag je het formulier scannen en versturen naar de school waar je jouw kind hebt aangemeld.

De Thij: <u>leerlingenadministratie.dethij@twentscarmelcollege.nl</u> Losser: <u>leerlingenadministratie.losser@twentscarmelcollege.nl</u> Denekamp: <u>leerlingenadministratie.denekamp@twentscarmelcollege.nl</u> Praktijkonderwijs: <u>leerlingenadministratie.praktijkonderwijs@twentscarmelcollege.nl</u>

- Je kunt het ondertekende formulier ook per post versturen, of afgeven bij de locatie.
- Je kunt ook vragen of de leerlingenadministratie de aanmelding voor je print waarna je het formulier op school kunt komen ondertekenen.